# TOTVS 12.1.25

/Manual de instalação do aplicativo para acesso ao Protheus 12.1.25

## **TOTVS**

• Abril/2020

TODOS OS DIREITOS RESERVADOS

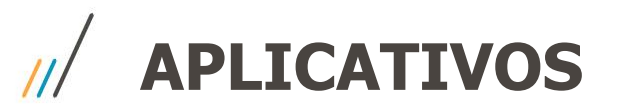

**SmartClient** - Aplicativo utilizado para acesso ao Protheus na versão 12.1.7 (Somente até o dia 09/04 às 18h).

**TOTVS 12.1.25** - Novo executável para acesso ao Protheus na versão 12.1.25 (Deverá ser utilizado a partir de 13/04), mas pode ser instalado antes desta data sem impacto no aplicativo atual.

# INSTALANDO O APLICATIVO

3

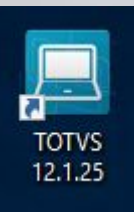

## /// INSTALANDO O TOTVS 12.1.25

O aplicativo TOTVS 12.1.25 deverá ser instalado a partir de uma das opções abaixo (Windows ou MacOS). Clique na opção desejada.

| <ul> <li><u>Windows</u></li> <li><u>MacOS</u></li> </ul> | Nenhuma visualização disponível                       |
|----------------------------------------------------------|-------------------------------------------------------|
| Clique no botão                                          | Use um dos apps abaixo para abrir ou editar este item |
|                                                          | Sugestões de apps de terceiros                        |
|                                                          | Cloud Drive to Mail                                   |
|                                                          | Exif Meta Viewer for Drive                            |
|                                                          | Copy, URL to Google Drive                             |

/ INSTALANDO O TOTVS 12.1.25

#### O executável será baixado localmente

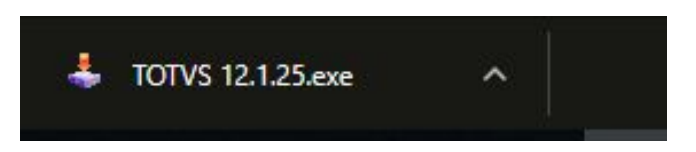

- 1 Execute o Instalador ERP TOTVS.exe
- 2 Clique em **Next** até que apareça a opção **Start**.

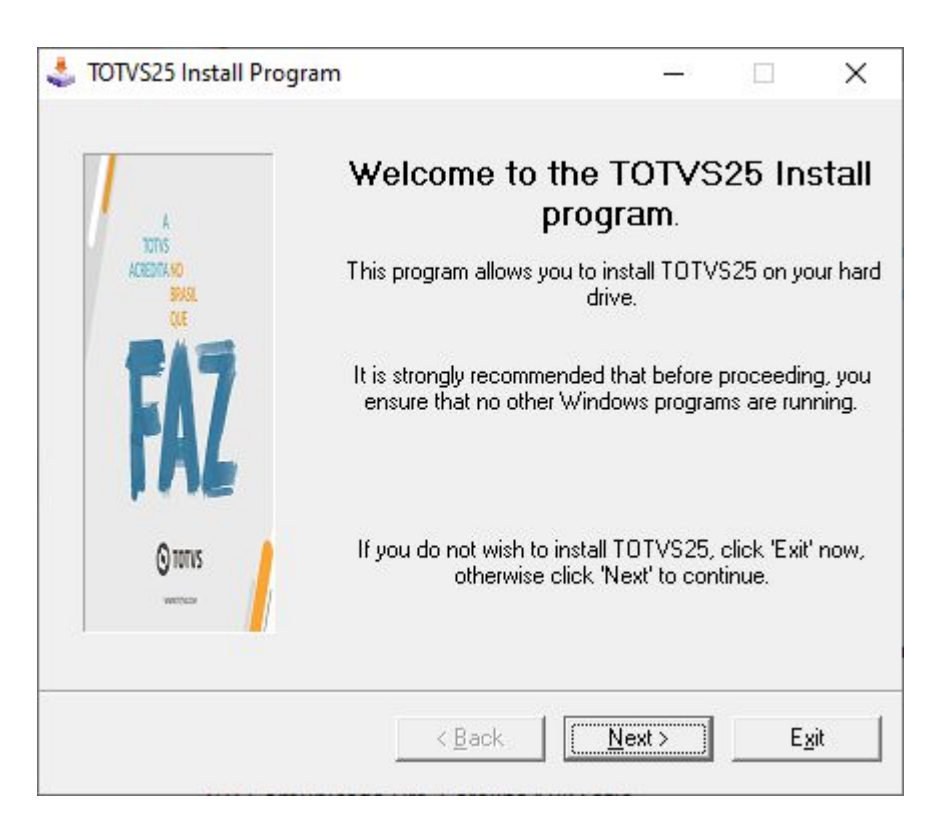

### // INSTALANDO O TOTVS 12.1.25

3 - Clique em **Start** e aguarde a instalação.

4 - Depois que aparecer a mensagem *"TOTVS 12.1.25 has been successfully installed*" clique em **Next** e por último em **Exit**.

5 - Será criado o ícone TOTVS 12.1.25 na sua área de trabalho..

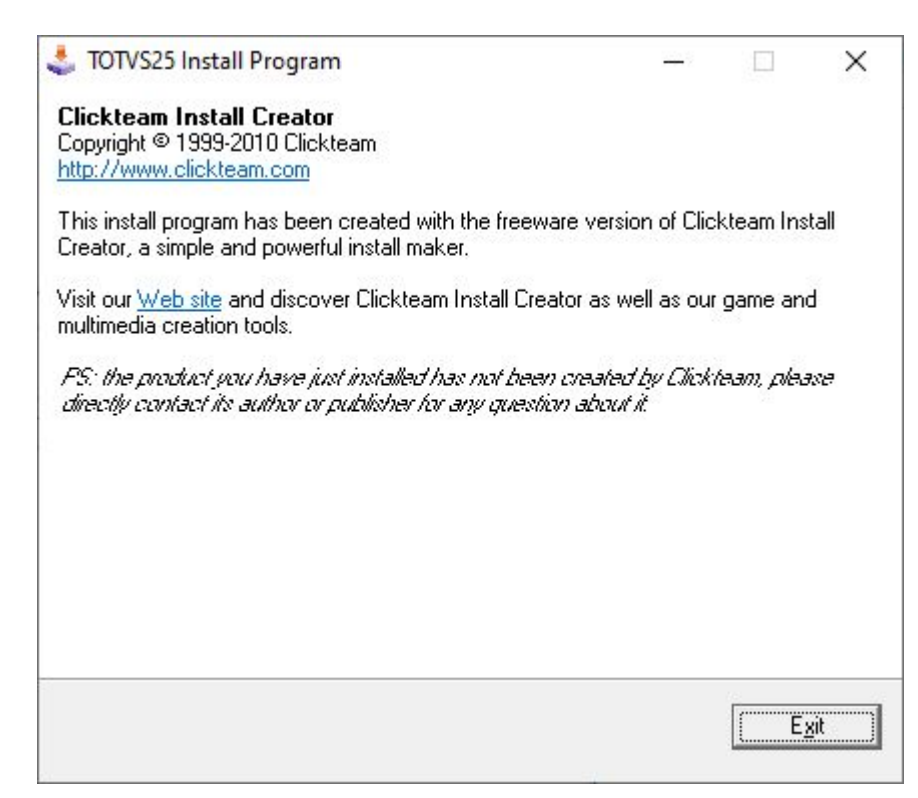

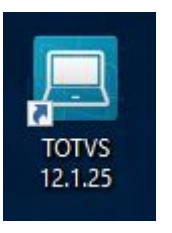

# ERROS CONHECIDOS

#### **ERROS CONHECIDOS - ATUALIZAÇÃO ANTIVÍRUS**

Ao tentar instalar o TOTVS 12.1.25, caso apareça a mensagem abaixo, significa que o seu antivírus está desatualizado e não será possível a conclusão da instalação.

Feche as janelas e siga os procedimentos descritos na sequência.

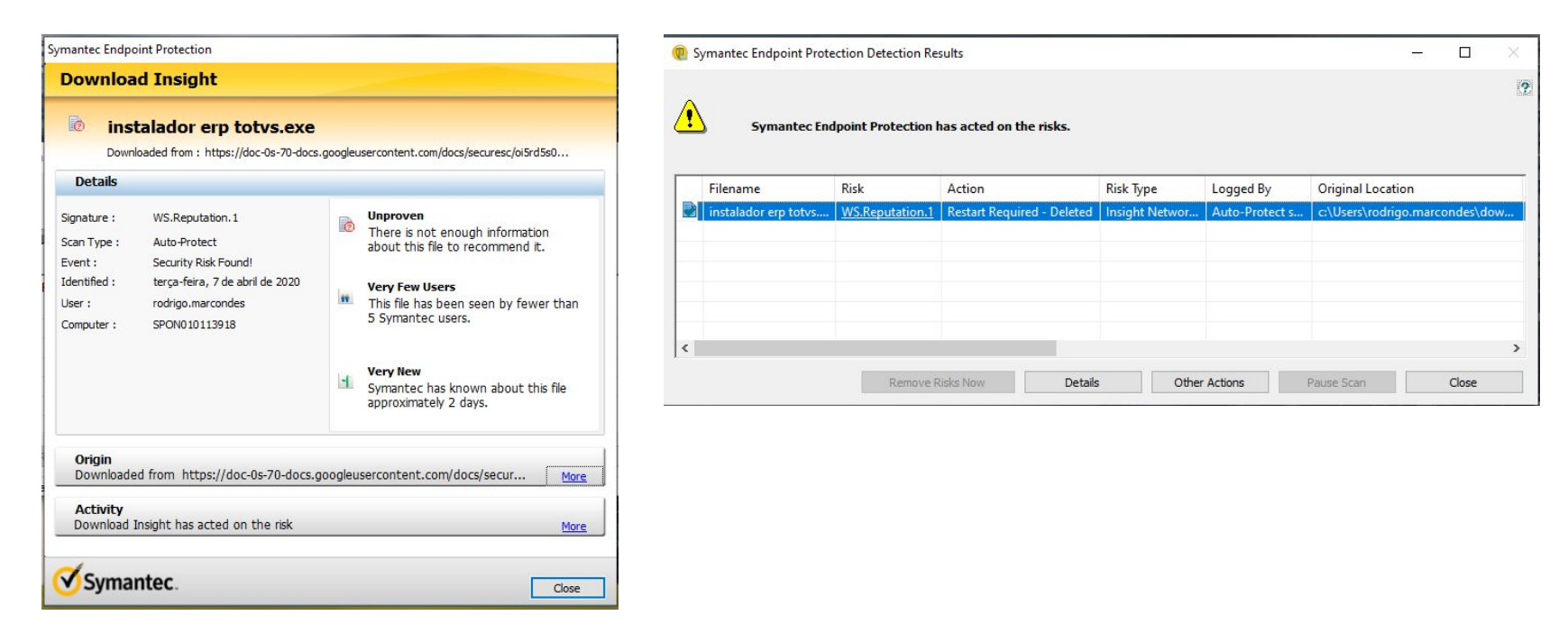

#### **ERROS CONHECIDOS - ATUALIZAÇÃO ANTIVÍRUS**

Para atualizar o seu antivírus, você precisa primeiro se conectar na VPN.

1 - Procure o aplicativo **Symantec Endpoint Protection** em icones Ocultos na barra de trabalho do Windows.

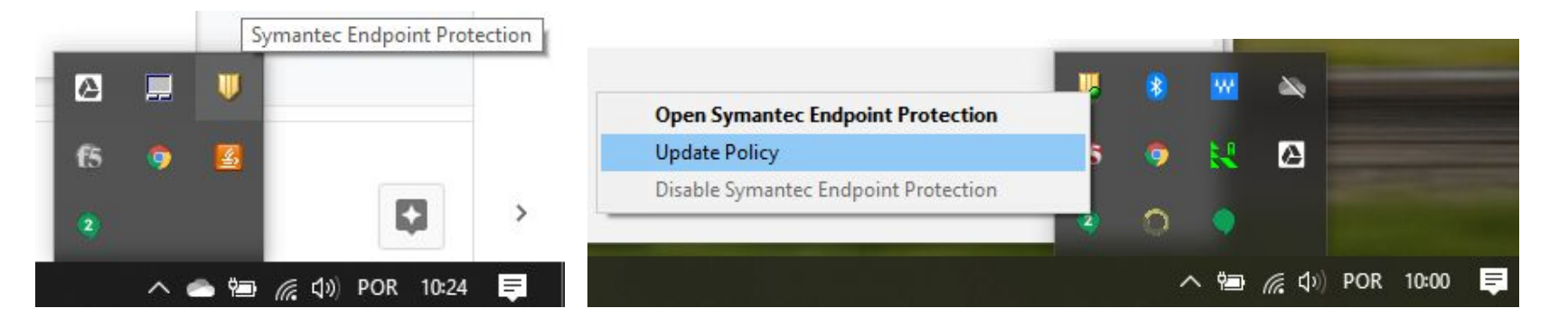

2 - Clique com o botão da direita sobre o ícone

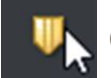

**U** e selecione a opção **Update Policy**.

#### **ERROS CONHECIDOS - ATUALIZAÇÃO ANTIVÍRUS**

3 - Aguarde a conclusão e execute o procedimento anterior para instalação do **TOTVS 12.1.25**.

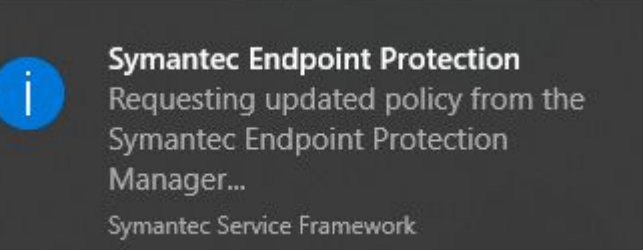

#### **ERROS CONHECIDOS - ACESSO AO SMARTCLIENT ANTIGO**

Ao tentar efetuar o acesso com o smartclient desatualizado a mensagem abaixo será apresentada:

ERR0003: Incompatibilidade de versão entre TOTVS SmartClient e TOTVS Application server. Contate o administrador do sistema.

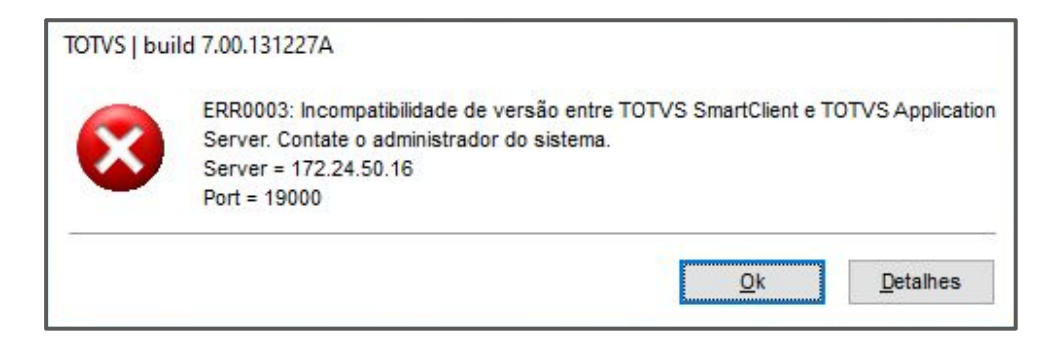

## OBRIGADO

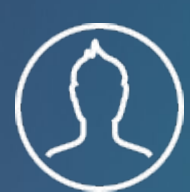

**TI - INFRAESTRUTURA E SISTEMAS** ti@totvs.com.br

**#SOMOSTOTVERS** 

- Tecnologia + Conhecimento são nosso DNA.
- O sucesso do cliente é o nosso sucesso.
- Valorizamos gente boa que é boa gente.

# Stotvs.comStotvs.storeO@totvsO@totvsf/totvs